## Lettre référents numériques #3

### Remise de travaux dans l'ENT

Pour remettre des travaux sous forme numérique , vous pouvez utiliser PRONOTE, les **dossiers partagés** de l'ENT (mais tous les élèves peuvent le consulter) ou le module **Travail à faire** du **Cahier de texte** de l'ENT.

Le travail à faire s'affiche automatiquement sur la page d'accueil du compte ENT de l'élève.

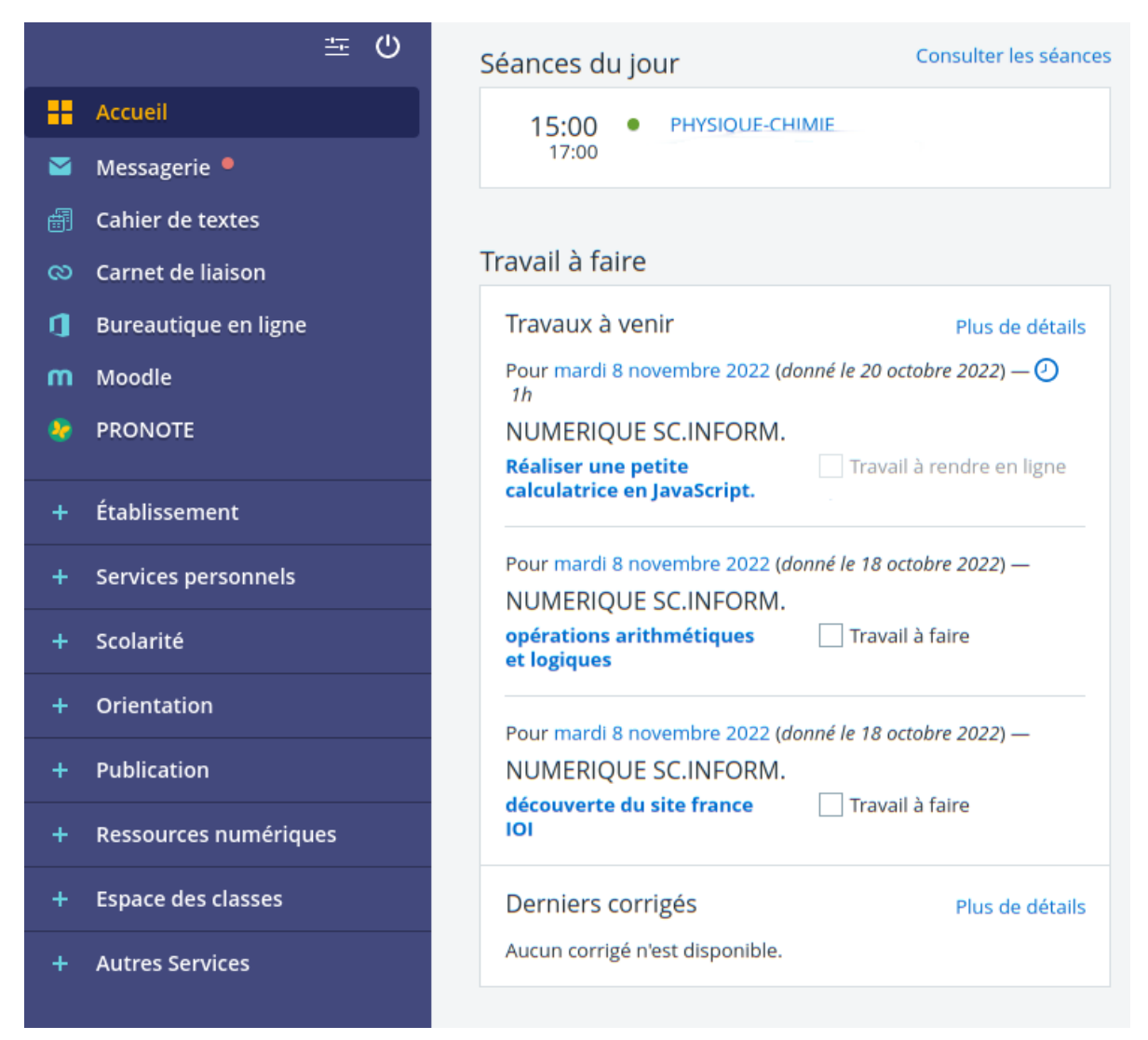

### PodEdu

La DANE a mis a disposition un enregistreur d'écran en ligne sur le portail <u>https://apps.education.</u> <u>fr</u>

Le résultat peut être déposé dans la chaine PodEdu ou téléchargé sur votre ordinateur.

https://podeduc.apps.education.fr/

Cliquer sur votre profil pour accéder à l'enregistreur

https://podeduc.apps.education.fr/tutoriels-pod-educ/video/0128-le-nouvel-enregistreur/

### Porte-documents & NextCloud

Il est désormais plus facile de synchroniser votre **Porte-documents** personnel de l'ENT (dans Services Personnels et le drive **NextCloud** (100 Go).

https://podeduc.apps.education.fr/video/4876-nuage-dans-porte-documents-ent/

Remarque : Comme expliqué dans la vidéo, l'ENT va demander de renseigner un mot de passe pour ce service Webdav :

# Renommer le service

### ×

#### Nom de votre service

Nuage NextCloud

### Adresse d'accès

| https://nuage03.apps.education.fr/remote.php/dav/files |              |  |  |  |
|--------------------------------------------------------|--------------|--|--|--|
| Identifiant                                            | Mot de passe |  |  |  |
| - amminister:                                          | •••••        |  |  |  |

| Annuler | Tester l'accès | Renommer |
|---------|----------------|----------|
| Annulei | Tester racces  | Kenommer |

Ce "mot de passe Application" (qui n'est ni le mdp de l'ENT ni le mot de passe académique) doit être créé dans votre console NextCloud :

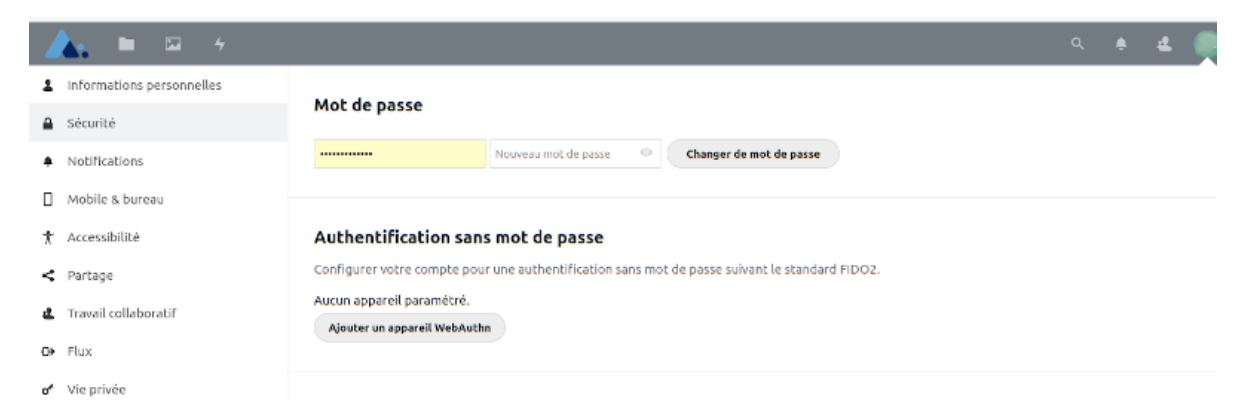

Nextcloud Office

#### Appareils & sessions

Clients web, applications de bureau et mobiles actuellement connectés avec votre compte.

|   | Appareil                                                                                                    | Dernière activité        |     |
|---|----------------------------------------------------------------------------------------------------|--------------------------|-----|
| Ţ | Cette session                                                                                                   | Il y a quelques secondes |     |
|   | ENT                                                                                                    | il y a 6 jours           |     |
| Ţ |                                                                                                    | il y a 2 mois            | ••• |
|   |                                                                                                    | il y a 4 mois            | *** |
|   |                                                                                                    | il y a 4 mois            | ••• |
| Ţ | Complexity of the second second second second second second second second second second second second second se | il y a 4 mois            |     |